## guide to Web Registration for credit courses

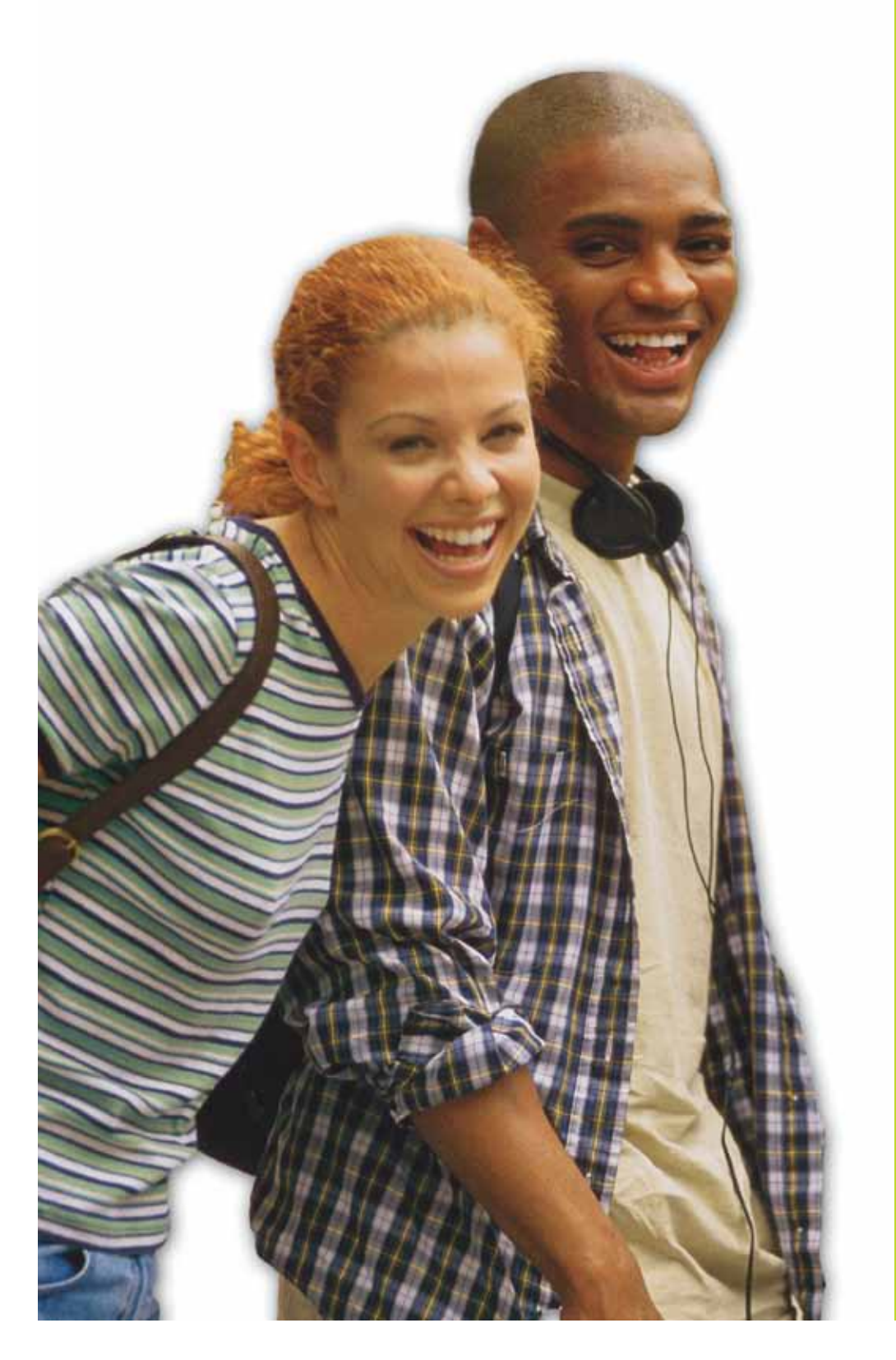

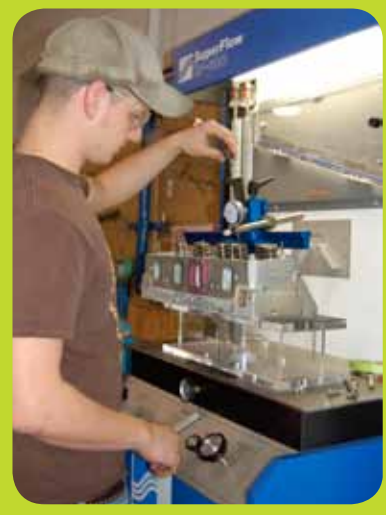

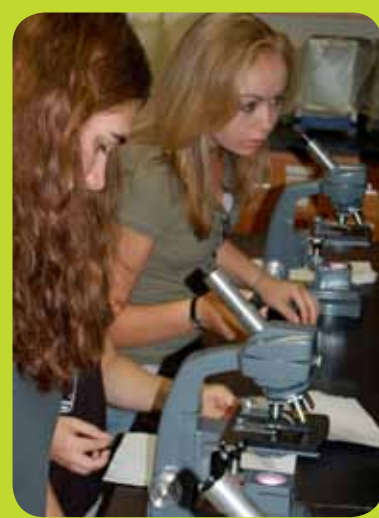

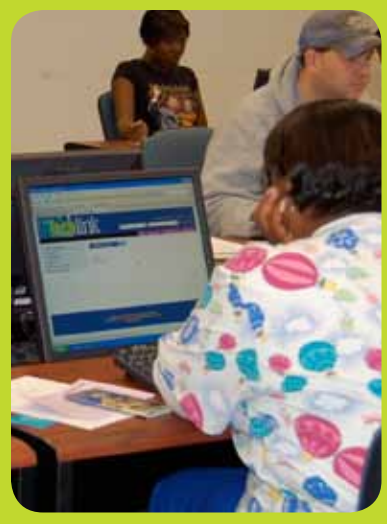

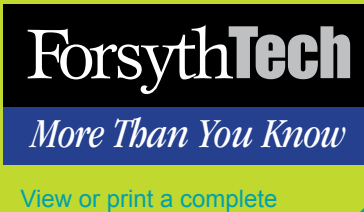

schedule of classes at www.forsythtech.edu.

More Than You Know

### Table of Contents

Introduction

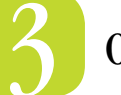

Online Registration "Quick Steps"

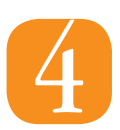

How to Login to Techlink and WebAdvisor

How to Search and Register for Classes

How to Register for Previously Selected Sections

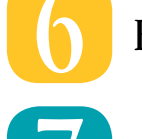

How to View Your Account Balance

How to Pay for Classes

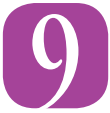

How to Drop and Add Classes

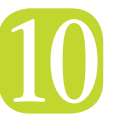

Troubleshooting Tips

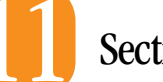

Section Information

Locations

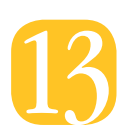

Helpful Contacts and Information

More Than You Know

### Introduction

Online registration is the fastest and easiest way to register for classes at Forsyth Tech. The system offers many advantages:

The Search feature allows you to find the sections you need quickly and easily by setting specific parameters (such as day, time and place) that will accommodate your schedule.

You can create a list of preferred sections before your registration date. Then, during the registration period, you can finalize your registration with a few clicks of the mouse.

You can avoid the lines and frustration of walk-in registration, save time, and have a better chance of getting the classes you need when and where you want them.

This guide will walk you through the online registration process. If you need further assistance, speak to your academic advisor or visit the Student Success Center.

*Note:* Web registration will be unavailable 1 - 6 a.m. each day to allow for scheduled system maintenance.

### Online Registration *Quick Steps*

Forsyth**Tech** 

More Than You Know

Note: These "quick steps" are for students who are familiar with computers as well as Techlink and WebAdvisor. If you need more detailed step-by-step instructions, refer to the information that begins on page 4.

| 1 | Login to <b>Techlink</b> and find <b>WebAdvisor</b> on your home page.   |
|---|--------------------------------------------------------------------------|
| 2 | Under Registration, choose Register for Sections.                        |
| 3 | Enter the parameters for your search and submit them.                    |
| 4 | Select your preferred sections.                                          |
| 5 | When your registration date arrives, finalize your registration choices. |

More Than You Know

### How to Login to Techlink and WebAdvisor

*Note:* Your student account must be activated before you can login to Techlink and WebAdvisor to register. New student accounts are activated 5-10 days after admission. Continuing student accounts remain activated.

**1.** Go to **www.ForsythTech.edu** and click the **Techlink** icon or type the **Techlink** address (https://techlink.forsythtech.edu) in the address box of your Internet browser.

**2.** The Login box will appear. Type in your User ID and Password and click OK. *Note: If you have forgotten your User ID or Password, go to www.ForsythTech.edu/techlink to determine it.* 

3. You are now in Techlink, and WebAdvisor is in the right-hand column. (See image below.)

Note: If you simply want to search the schedule of classes, you do not need a User ID or a password. Go to Forsyth Tech's Web site at www.ForsythTech.edu and click on Find a Course.

|                                                                                                    | K Al Step M                                                                                                    | Nincome Carly Colongue —   By Lease —   🖤                                                                         |
|----------------------------------------------------------------------------------------------------|----------------------------------------------------------------------------------------------------|----------------------------------------------------------------------------------------------------|
|                                                                                                    | Home Academics College Serve                                                                                                    | an "ContinuingEd "StudentLife"                                                                                    |
| My Week                                                                                                    | S Yosharin Luminid<br>message.                                                                                                    | TechAlerts<br>Sign up for TechAlerts to receive information<br>regarding campus closings and emergency<br>events. |
| Today's Date: Thursday, January 15, 2009                                                                                                    | Campus Police December 2008. 1113/2009 10:57 AM<br>Monthly Activity Report 2<br>by Renards Earl<br>Pitrose ex dischol                                                                                                    | Ny Bookmarks<br>Setup Your Email Account                                                                          |
| 20         20         20         21         10         10           4         5         6         7         8         9         10           11         12         13         14         10         16         17           10         10         20         21         22         23         24 | Clothes Distribution 1/12/2009 1.33 PM<br>by Terrimitia Chandles<br>The Enhancement Center is stocked with professional                                                                                                    | Hear to Send an Email<br>ForsythTech Website<br>Blackboard                                                        |
| 25 26 27 28 29 36 31<br>1 2 3 4 1 1 7                                                                                                    | are donated by individuals and by organizations.<br>The Shugart Women's Center will have a clothing                                                                                                    | Add in my loss                                                                                                    |
| Thursday, January 15<br>No events<br>Folday, January 10<br>No events                                                                                                    | distribution on Thursday, January 22, 2009.<br>Free Tax Preparation 1rt2/2009 1:32 PM<br>In Terminia Chandler<br>The Shugart Women's Canter and Experiment in Self-                                                                                                    | Cryanizations Committees                                                                                          |
| Saturday, January 17<br>No events                                                                                                    | Newancia (ESN) we sporsume real regulation<br>services to Finsyth Tech students.<br>Tak programmers will start February 4, 2009 and end Apre<br>1, 2009. Appointments are scheduled for Vietheidays                                                                                                    | WebAdvisor                                                                                                    |
| My To Do                                                                                                    | Transfer club meeting: Jan. 14 1/11/2008 10:32 PM                                                                                                    | E Financial Information                                                                                           |
| B Corand No. 10 Cultages Ant 10 V                                                                                                    | by Diana Campbell<br>The first meeting of the student university-transfer dub                                                                                                    | El Financial Ait                                                                                                  |
|                                                                                                    | will be held on Wednesday. January 14, at 2:30 in TEC                                                                                                    | Communication                                                                                                    |
| Pictures of the Week                                                                                                    | altend, if you are interested but unable to attend at that                                                                                                    | 🖽 Registration                                                                                                    |
|                                                                                                    | time, email Dr. Comptell                                                                                                    | El My Academic Planning                                                                                           |
|                                                                                                    | Martin Luttier King Jr. 1/8/2009 19:17 AM<br>Celebration 8<br>by Edde Watchell<br>Everysons in contailly writed to aftend the 19th annual<br>Martin Luther King Jr. Celebration. This will be presented<br>on Wednesday, January 21st stading at 11:00 in the<br>Archinee Auditorium. The speaker is our even Chris<br>Martin and Dr. Annual Nence with provide. | 🗄 tily Academic; Profile                                                                                          |

#### More Than You Know

# ☐ Registration Register and Drop Sections Search for Sections Register for Sections ⊕ Academic Profile

Search and register for sections Use this option if you would like to look for sect Express registration Use this option if you know the e xact subject, register. (Example: MATH\*100\*01 or Synonym 4270 Register for previously selected sections Use this option if you have alrea dy placed sec

|       |                          |          | ę                                                        | Searc           | ch/                                 |
|-------|--------------------------|----------|----------------------------------------------------------|-----------------|-------------------------------------|
| Term  |                          |          | •                                                        | -               | •                                   |
| Start | ing On/Afi               | ter Date | •                                                        |                 | Endir                               |
| •     | Fall<br>Senester<br>2905 | Coen     | ACC-120-10<br>(10000) Printef<br>Caleboard<br>Accounting | Bain<br>Compus  | OS/18/<br>Hours<br>Friday<br>Hauso  |
|       | Fall<br>Senester<br>2000 | Cpen     | ACC-120-11<br>1150501 Printef<br>Energial<br>Accounts    | Hain<br>Cempus  | 05/10/<br>Hours<br>13.30/<br>Room   |
|       | Fat<br>Senester<br>2108  | Open     | ACC.123.12<br>1962731Pm.cf<br>Exercise<br>Accounts       | Blain<br>Campus | 05/15/<br>Hours<br>03:36/<br>Hal, 8 |
|       | T all                    | Coan     | ACC. 100.44                                              | Main            | 04/01/2                             |

| e eert ny re | eute Terr                | n, Sectio | n Name M                                               |                |                                   |
|--------------|--------------------------|-----------|--------------------------------------------------------|----------------|-----------------------------------|
| Select       | Term                     | Status    | Section Name<br>and Title                              | Location       | Meet                              |
|              | Fall<br>Semester<br>2000 | Open      | ACC-111-18<br>(19062) Francial<br>Assaultics           | Main<br>Cempus | 00/16<br>Hours<br>Friday<br>Hause |
| •            | Fat<br>Senester<br>2905  | Cpan.     | ACC-120-18<br>(1995) Pre. of<br>Enercial<br>Accounting | Main<br>Campus | OS15<br>Hours<br>Friday<br>Hause  |
|              | Fall                     | Open      | ACC-120-11                                             | Main           | 05/15                             |

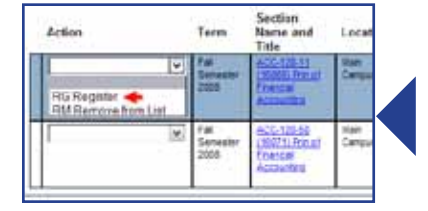

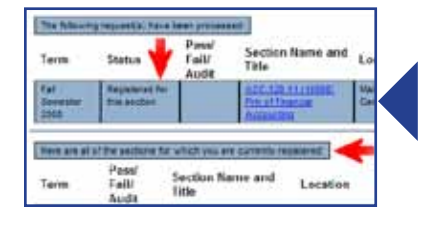

**1.** Under WebAdvisor, click on **Registration** and select **Register for Sections**. *Note: Section Information is located on page 11 of this Guide.* 

How to Search and Register for Classes

2. Under Register for Sections, select Search and register for sections.

**3.** On the **Search/Register For Sections** page, you must select your search parameters. Begin by clicking on the drop-down arrow beside **Term** and selecting the term for which you wish to register. *You must also select at least one other search parameter (subject, sections meeting after, sections meeting before, day of the week, course title keyword, location, or instructor's last name) to get search results.* After selecting **Term** and at least one other search parameter, click **SUBMIT** to get your results.

4. The system will return a list of sections based on the search parameters you entered. Search results are limited to 250 per search. To review all 2,000+ course sections offered, go to www.ForsythTech.edu and click on Find a Course.

5. Using this list of sections, build your list of preferred sections. If the status of the class is Open, that means that seats are still available, and you can select this section by clicking in the box under the column **Select Section(s)**. (You may want to select multiple sections in case certain sections are closed on your registration date). **Remember, you are not registering now; you are simply building a list of preferred sections**.

**6. If it is BEFORE your registration date**, this is as far as you can go. You can continue to add to your list of preferred sections, but you cannot register until your registration date. (If you try, WebAdvisor will send a message saying that you cannot register before your assigned date and time.) When your date to register arrives, you will use the **Register for Previously Selected Sections** option. (See page 6.)

7. **If it is YOUR REGISTRATION DATE OR AFTER**, you can proceed with registration. In the Action block beside the course(s) for which you wish to register, use the drop-down arrow to select RG-Register. When finished, click **SUBMIT**.

**8.** WebAdvisor will return a **Registration Results** page. If you encountered no error messages, your status will show "Registered," as it does in the example. At this point, you can click OK. You have completed your registration for the selected section(s).

More Than You Know

### How to Register for Previously Selected Sections

Note: This feature can be used only if Search and Register was used to set up a Preferred List of Classes.

- 1. Login to Techlink, go to WebAdvisor and select Registration.
- 2. Click on Register for Sections.

**3.** Click on **Register for Previously-Selected Sections**. The **Register and Drop Sections** page will appear with your list of Preferred Sections.

Action Term Section Term International Local Term Ris Register 
Ris Register 
Ris Register 
Ris Remove from Lay

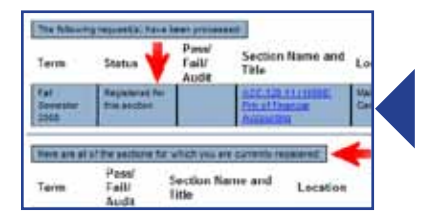

**4.** In the Action block beside the course(s) for which you wish to register, use the drop-down arrow to select **RG-Register**. When finished, click **SUBMIT**.

**5.** WebAdvisor will return a **Registration Results** Page. If you encountered no error messages, your status will show "Registered," as it does in the example to the left. At this point, you can click OK. You have completed your registration for the selected section(s).

6. If you encounter red error messages on the Registration Results page, you must resolve them as directed before you can proceed with registration. More information is provided in the Troubleshooting Tips in this guide on page 10.

Search and register for sections Use this option if you would like to look for sect Express registration Use this option if you know the e xact subject, register. (Example: MATH\*100\*01 or Synonym 427 Register for previously selected sections Use this option if you have alrea dy placed sec

Use this option if you would like to drop a sec

Drop section

More Than You Know

### How to View Your Account Balance

- 1. Log in to Techlink, go to WebAdvisor and click on Financial Information.
- 2. Click on Account Summary.
- 3. Select a term in the Term box by clicking on the drop-down arrow.

4. Click Submit.

5. Your account balance for the term will appear on your screen for review.

**Note:** Forsyth Tech does not mail tuition invoices. Students are responsible for knowing the payment deadlines for the registration cycle in which they have registered. If you do not pay the entire balance by the payment deadline, all of the classes you registered for will be dropped.

#### More Than You Know

### How to Pay for Classes

You have three options for paying for classes.

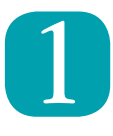

<u>Pay Online in Full</u> with a MasterCard or Visa credit card. If using a debit card, it must have either the MasterCard or Visa logo. (*Note: This option is available for a limited time.*)
1. Go to www.ForsythTech.edu and click Services for Students.

2. Choose Paying for College.

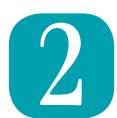

<u>Use Our Convenient Payment Plan</u> (*Note: This option is not available for Summer Term.*) 1. Go to www.ForsythTech.edu and click Services for Students. 2. Choose Paying for College and click the e-Cashier logo.

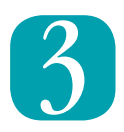

#### Pay in Person

**Forsyth Tech Main Campus** - Allman Center M - TH: 8:30 a.m. - 7 p.m. /F: 8:30 a.m. - 2 p.m. (*Hours vary.*)

Forsyth Tech Mazie Woodruff Center, Forsyth Tech Grady Swisher Center and Forsyth Tech Northwest Forsyth Center Hours vary by center. Contact the individual centers for information.

*Note:* If your payments are not received by the deadline, all of your classes will be dropped. You can also access payment options one and two from the Cashier's site on Techlink.

More Than You Know

### How to Drop and Add Classes

Note: You cannot drop or add courses through WebAdvisor starting the first day of classes.

1. Log in to Techlink, go to WebAdvisor and click on Registration.

- 2. Select Register for Sections.
- 3. Click on Search and Register and select the classes you wish to add.

**4.** The **Register and Drop Sections** screen will appear after you have selected your section(s) with the classes listed in the Preferred Sections area. Any classes that you are currently registered for will show in the Current Registration area.

**5.** If you only want to drop a section, skip to Step 6, otherwise select **Register** as the action for the sections you wish to add in your Preferred Sections. Select **Remove from List** for any that you do not want added to your schedule.

6. In the Current Schedule area, Click the box beside the class you wish to drop.

**7. Review your selections carefully**. Now you should have the class(es) for which you wish to register checked in the top section, and the class(es) you wish to drop checked in the bottom section.

#### 8. Click SUBMIT.

**9.** WebAdvisor will return a results page showing the class(es) for which you have registered and the class(es) you have dropped in the same transaction session (see example).

10. Click OK to return to WebAdvisor's main menu.

|   | Current Re | egetrations              |                |                                                  |                      |
|---|------------|--------------------------|----------------|--------------------------------------------------|----------------------|
| × | Drop       | Term                     | Pass/<br>Audit | Section Name and<br>Title                        | Loc                  |
|   |            | rall<br>Semester<br>2008 |                | ACC-120-11 (10003) Pm<br>of Financial Accounting | Man                  |
| ſ |            | Fall<br>Semester<br>2008 |                | BUS-125-80B (16124)<br>Personal Enance           | Main                 |
|   |            | Fall<br>Semester<br>2008 |                | CIS-111-455 (20198)<br>Danie PC Literaty         | Grad<br>Swie<br>Cent |

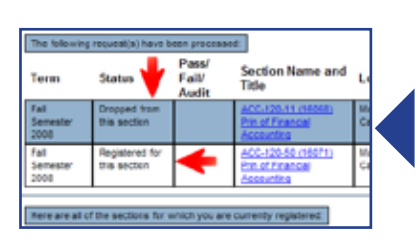

More Than You Know

### Troubleshooting Tips

| Error Message                                                              | What it Means and What You Should Do:                                                                                                    |
|----------------------------------------------------------------------------|----------------------------------------------------------------------------------------------------|
| <i>{Class section} is restricted to {certain major}.</i>                   | This course is restricted based on your current major. Click on<br>the blue course number for the exact major(s). You cannot<br>register for this section if this is not your current major.                                                       |
| <i>{Class section} is closed.</i>                                          | The section you selected is full. Review the schedule of courses and select another section with a status of OPEN.                                                                                                    |
| A granted petition is required to enroll in this section.                  | Click on the blue course code and read the comments, which<br>will tell you how to obtain permission to take this section.                                                                                                    |
| <i>{Class section} requires registration in {class section}.</i>           | There is a required matching class section for this class.<br>WebAdvisor will register you for it automatically.                                                                                                    |
| Student may not register for<br>{class section} at this time.              | The add period for this particular class is over. You may not register without a <i>Registration Override Request</i> signed by the dean.                                                                                                    |
| <i>{Class section} conflicts with {class section}.</i>                     | These classes have overlapping times, and you will not be<br>allowed to register. Select a class that does not overlap with<br>courses already in your schedule.                                                                                   |
| Student does not have a current academic program.                          | See an Admissions Counselor. You do not have a current major on your record.                                                                                                    |
| <i>{Course} bas an optional co-requisite.</i>                              | Disregard. The co-requisite is optional.                                                                                                    |
| Student cannot register<br>before {time} on {date}.                        | You are trying to register before your assigned date and time.                                                                                                    |
| <i>Student does not bave a registration priority. {Term} requires one.</i> | You have not been assigned a registration priority date.<br>Contact the Records Office.                                                                                                    |
| You may not drop classes in<br>the {registration time} frame.              | The deadline to drop a class has passed. You may only withdraw.<br>Withdrawals cannot be done on WebAdvisor. You must obtain<br>the signature of your instructor on a <i>Course Withdrawal</i><br><i>Form</i> and submit it to the Records Office. |

More Than You Know

### Section Information

|               | 1-30    | Day Classes (Before 5 p.m.)                                                                                                    |
|---------------|---------|----------------------------------------------------------------------------------------------------|
| ection Number | 35 - 37 | 1st 8-Week Session                                                                                                    |
|               | 45 - 47 | 2nd 8-Week Session                                                                                                    |
|               | 50 - 53 | Night Classes (After 5 p.m.)                                                                                                    |
|               | 70      | <b>ITV (Interactive Televideo)</b> – Courses are taught via videoconferencing utilizing the Main Campus, Grady Swisher Center, Mazie Woodruff Center, Northwest Forsyth Center, and/or high schools.                                        |
|               | 75      | <b>Interactive Webconference</b> – Courses are taught using audio headsets and Webcams via a Web browser. Students can attend these courses from any location equipped with high speed Internet access and do not attend classes on campus. |
|               | 80 - 88 | <b>Online</b> – Courses are Web based via the Internet. Students do not attend classes on campus.                                                                                                    |
|               | 90 - 95 | Hybrid – Courses are offered partially via the Internet and partially on campus.                                                                                                    |

#### 1st 8-Week Class Any section number followed by A Section Letter Any section number followed by AF African American culture taught Any section number followed by AM Amish culture taught Any section number followed by AN Ancient Egypt culture taught Any section number followed by CH Chinese culture taught Any section number followed by LA Latin American culture taught Any section number followed by NA Native American culture taught Any section number followed by **B** 2nd 8-Week Class Any section number followed by **C** 1st 4-Week Class (For summer, 1st 8-week class) 2nd 4-Week Class Any section number followed by **D** Any section number followed by **E** 3rd 4-Week Class Any section number followed by EC Early College classes only 4th 4-Week Class Any section number followed by **F** Any section number followed by H Huskins classes Any section number followed by LE Lateral Entry class only Any section number followed by N Northwest Forsyth Center Any section number followed by **S** Grady P. Swisher Center Any section number followed by Z **Stokes County** Any section number followed by W Mazie S. Woodruff Center Any single-digit section number followed by HZ **Stokes County High School**

### Locations

More Than You Know

### Forsyth Tech Locations

| Allman Center            | ALL  |
|--------------------------|------|
| Ardmore Hall             | ARD  |
| Carolina Building        | CAR  |
| Forsyth Building         | FOR  |
| Grady P. Swisher Center  | GSC  |
| Greene Hall              | BGH  |
| Hauser Hall              | HAU  |
| Mazie S. Woodruff Center | MWC  |
| Northwest Forsyth Center | NWFC |
| Parkway Building         | PKWY |
| Piedmont Building        | PIED |
| Salem Building           | SAL  |
| Snyder Hall              | SNY  |
| Stokes County Office     | SC   |
| Technology Building      | TECH |
| Winston Building         | WIN  |

### **Off-Campus Locations**

| AMF Major League Lanes                 | MAJ  |
|----------------------------------------|------|
| Army Golf Center                       | ARMY |
| Baptist Medical Center                 | BMC  |
| Church Child Care Center               | CCCC |
| Child Care Network                     | CCN  |
| A Child's World Learning Center        | CHID |
| Centenary Methodist Child Care         | CMCC |
| East Forsyth High School               | EFHS |
| Excel Imaging Greystone Clinic         | EIGC |
| Excel Imaging Maplewood Clinic         | EIMC |
| First Baptist Church Child Develop     | FBCD |
| First Baptist Child Development Center | FBCK |
| Fitness 2000 Gym                       | FIT  |
| Forsyth Medical Center                 | FMC  |
| Gold's Gym                             | GOLD |
| Japan Karate Institute Inc             | JAPA |
| Jimmy Mac's Golf Range                 | JIM  |
| Kidz Community Day Care                | KID  |
| North Forsyth High School              | NFH  |
| North Point Academy                    | NPA  |
| North Stokes High School               | NSHI |
| Piedmont Imaging                       | PIM  |
| Plemmons RV World                      | PLE  |
| Stokes Partnership for Children        | SPF  |
| Smart Start of Forsyth County          | SSFC |
| South Stokes High School               | SSHI |
| Today's Child of Forsyth Hospital      | 2DA  |
| Various                                | VAR  |
| Wake Forest University                 | WAKU |
| Wake Forest University Medical Center  | WFCT |
| West Forsyth High School               | WFHS |
| Winston Salem Health Care              | WSHC |
| West Stokes High School                | WSHS |
| Young Men's Christian Association      | YMCA |
| Young Women's Christian Association    | YWCA |

### Helpful Contacts and Information

More Than You Know

| Techlink                         | http://techlink.forsythtech.edu                                            |
|----------------------------------|----------------------------------------------------------------------------|
|                                  |                                                                            |
| Need your User ID (TechID)?      | Information on how to determine your TechID is located on our Web site     |
|                                  | at: http://www.forsythtech.edu/techlink.                                   |
| N. J                             |                                                                            |
| Neea your Passwora?              | at: http://www.forsytheach.edu/techlink                                    |
|                                  |                                                                            |
| Need to change your major or     | Visit the Records Office in Room 106, Allman Center, Main Campus,          |
| add a major?                     | 336.734.7472.                                                              |
| Need to know who your            | Login to Techlink and click on My Profile under the WebAdvisor             |
| advisor is?                      | tab in the Academic Profile section, or contact the Records Office at      |
|                                  | 336.734.7472.                                                              |
| Nood advising information?       | Contact your Advisor on visit the Student Success Contantin the Allman     |
| Need davising information?       | Contact your Advisor or visit the Student Success Center in the Aliman     |
|                                  | building on Main Campus.                                                   |
| Where is the Records Office      | Room 106, Allman Center, Main Campus                                       |
| (Registrar's Office)?            |                                                                            |
| Where is the Admission Office?   | Lobby, Allman Center, Main Campus                                          |
|                                  |                                                                            |
| Where can I find a counselor     | Room 164, Student Success Center, Allman Center, Main Campus               |
| to belp me with enrolling?       |                                                                            |
| What is the location and hours   | Room 164 Allman Center Main Campus                                         |
| of operation of the Student      | Monday - Thursday: 8 a.m 7 p.m.                                            |
| Success Center?                  | Friday: 8 a.m 3 p.m.                                                       |
| What is the location and         | Second Floor, Allman Center, Main Campus                                   |
| hours of operation of the        | Monday - Thursday: 8:30 a.m 7 p.m.                                         |
| Cashier's Office?                | Friday: 8:30 a.m 2 p.m.                                                    |
|                                  | Hours may vary during registration.                                        |
| Where can I use a computer       | Any computer that is Internet capable can be used to register for classes. |
| to register?                     | Visit http://techlink.forsythtech.edu.                                     |
| Where can I see all classes that | Forsyth Tech does not print a schedule with all 2,000+ sections listed;    |
| are scheduled?                   | however, you may view or print the entire listing on our Web site:         |
|                                  | http://www.forsythtech.edu.                                                |